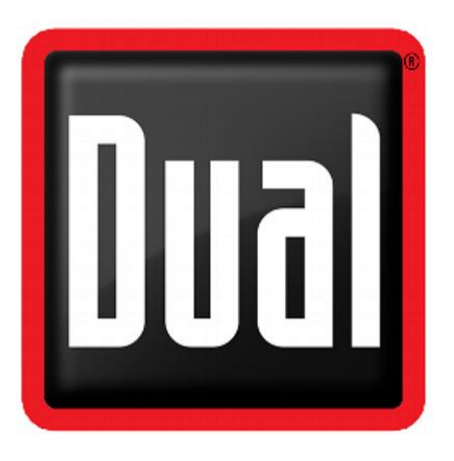

# **ForeFlight Compatibility Guidelines**

- 1. Pair Dual ADS-B device (XGPS170, 170D, or 190) with iPhone or iPad.
- Open downloaded "Status Tool" app. (If it needs to be updated, please download the most updated version from App Store.)

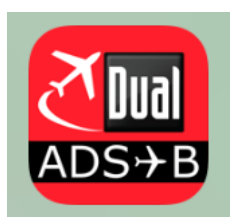

### 3. Go to "Setup" to enable "Support ForeFlight".

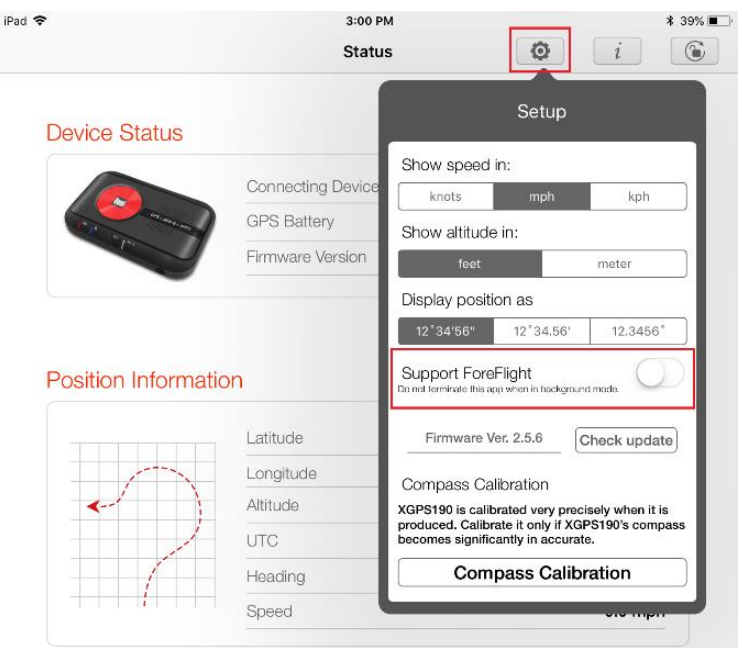

#### **Position Confidence**

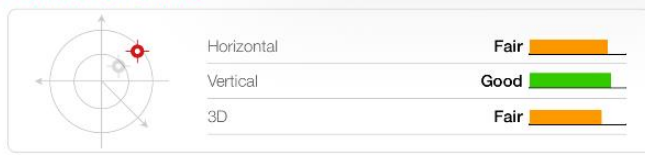

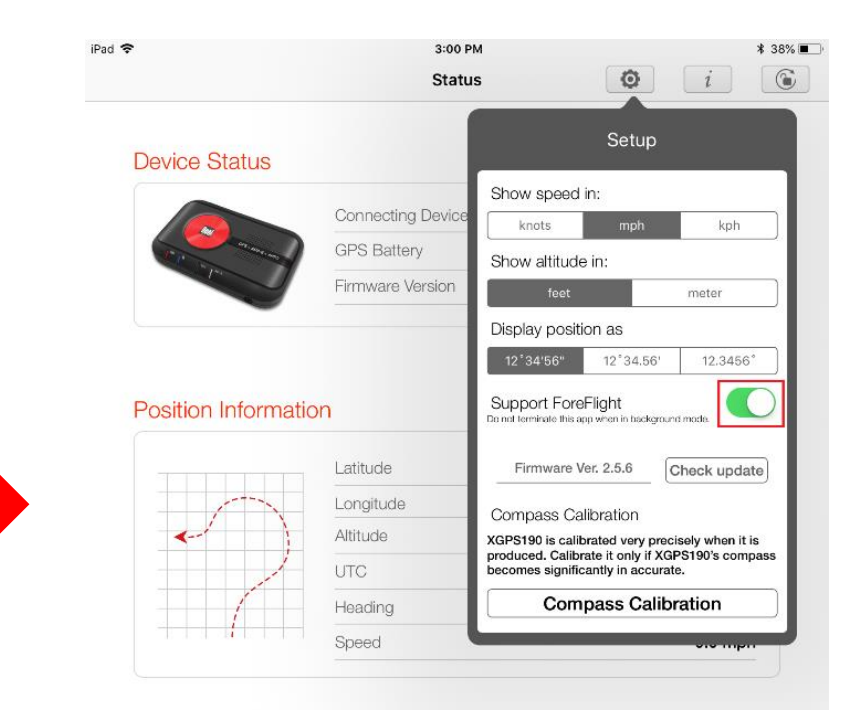

#### **Position Confidence**

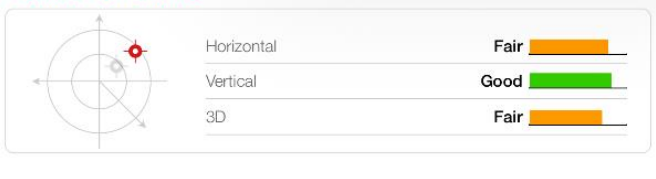

💥 Satellites

🖸 Status 🛛 🚿 Satellites

() Traffic

Status

ADS-B & AHRS

() Traffic

4. Press "OK" when "Note" screen pops up.

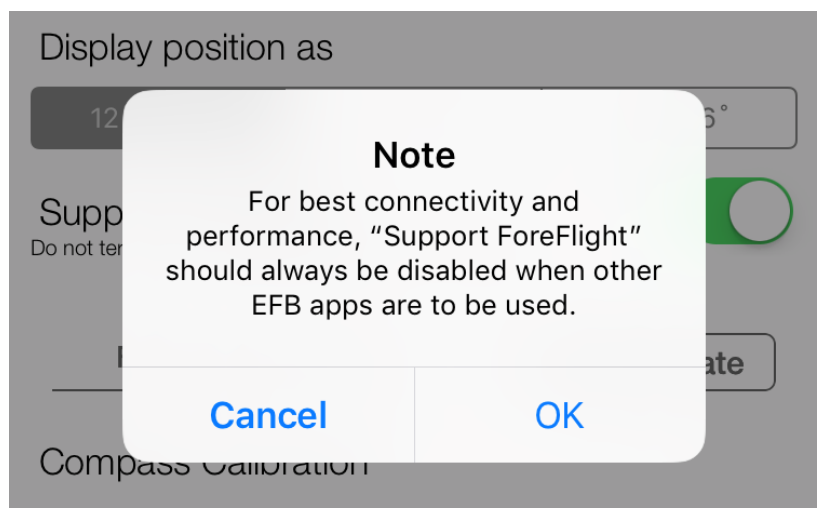

5. Make sure "Status Tool" app is running in background.

## Note:

For best connectivity and performance, "Support ForeFlight" should always be disabled when other EFB apps are to be used.

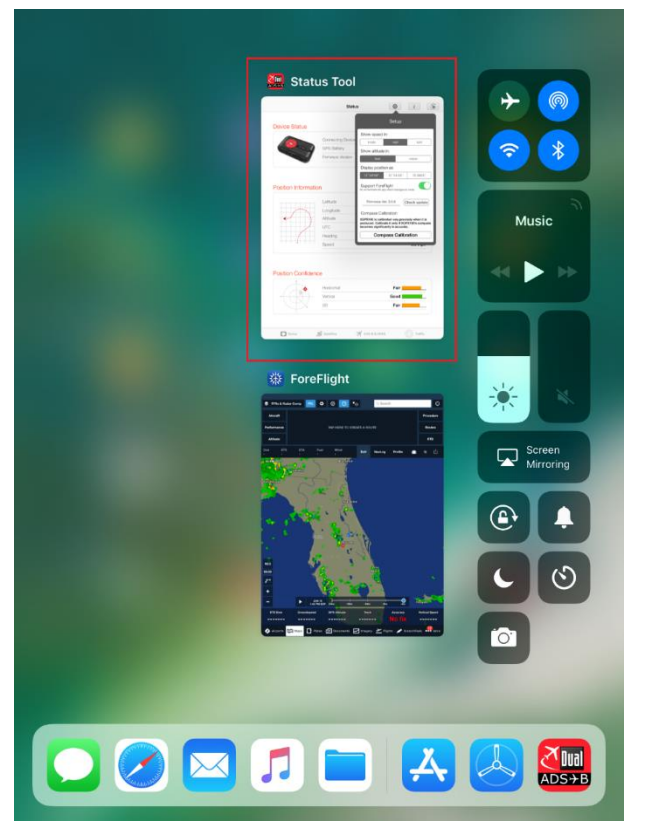

6. Check compatibility with ForeFlight.

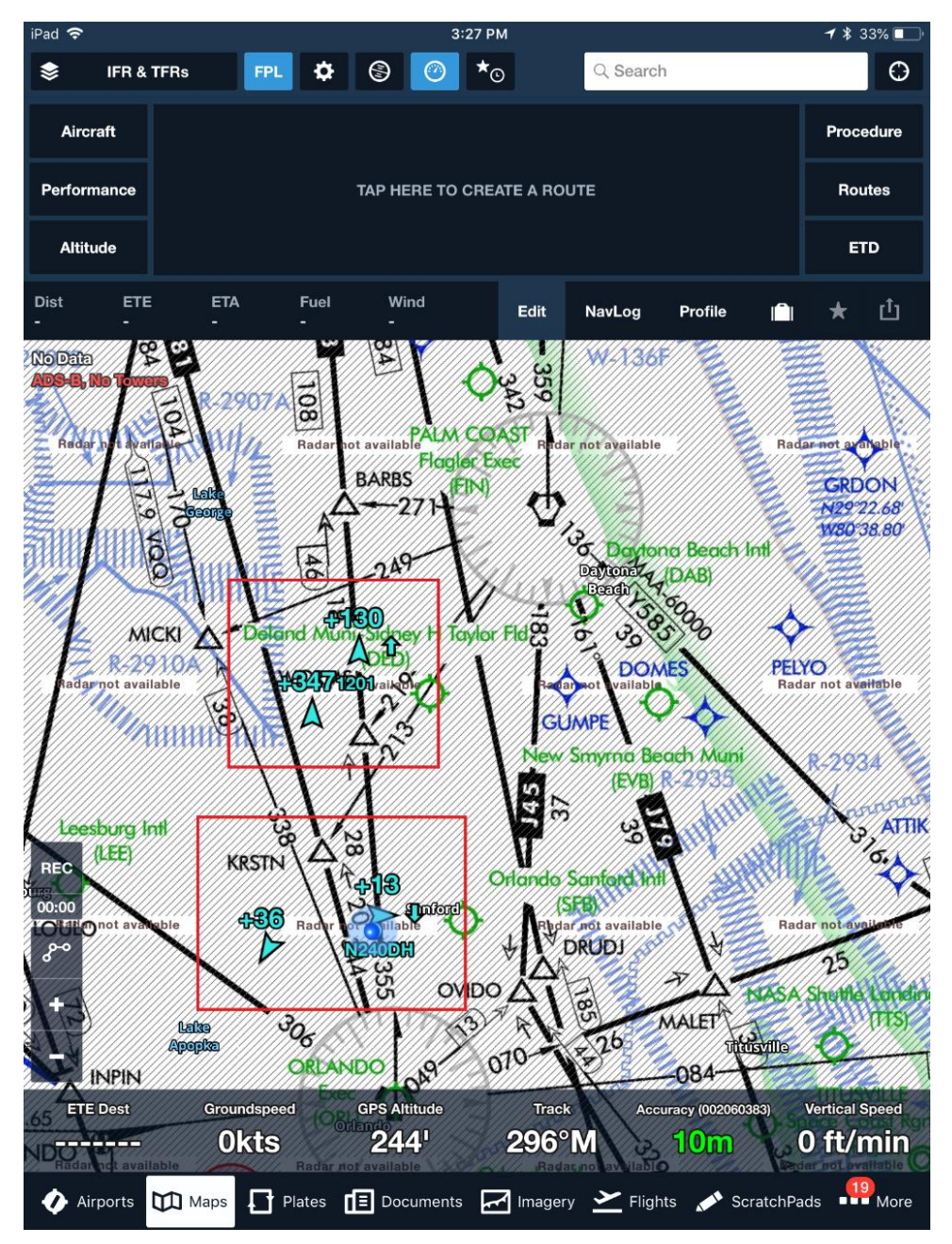